## Manipulation pour un accès étendu dans Sillage

Pour accéder à un dossier patient en dehors de votre U.F. veuillez suivre les indications cidessous :

- Étape 1: Recherche du dossier patient via l'onglet « Recherche de patients ».
- Étape 2 : Pour accéder à l'ensemble des données médicales cliquer sur « Dossier patient complet ».
- Étape 3 : Cliquez sur « Demande d'accès étendu ».
- Étape 4 : Validez votre requête en ajoutant si besoin un commentaire « avis spécialisé, psychiatrie, médecin/interne de garde etc ».

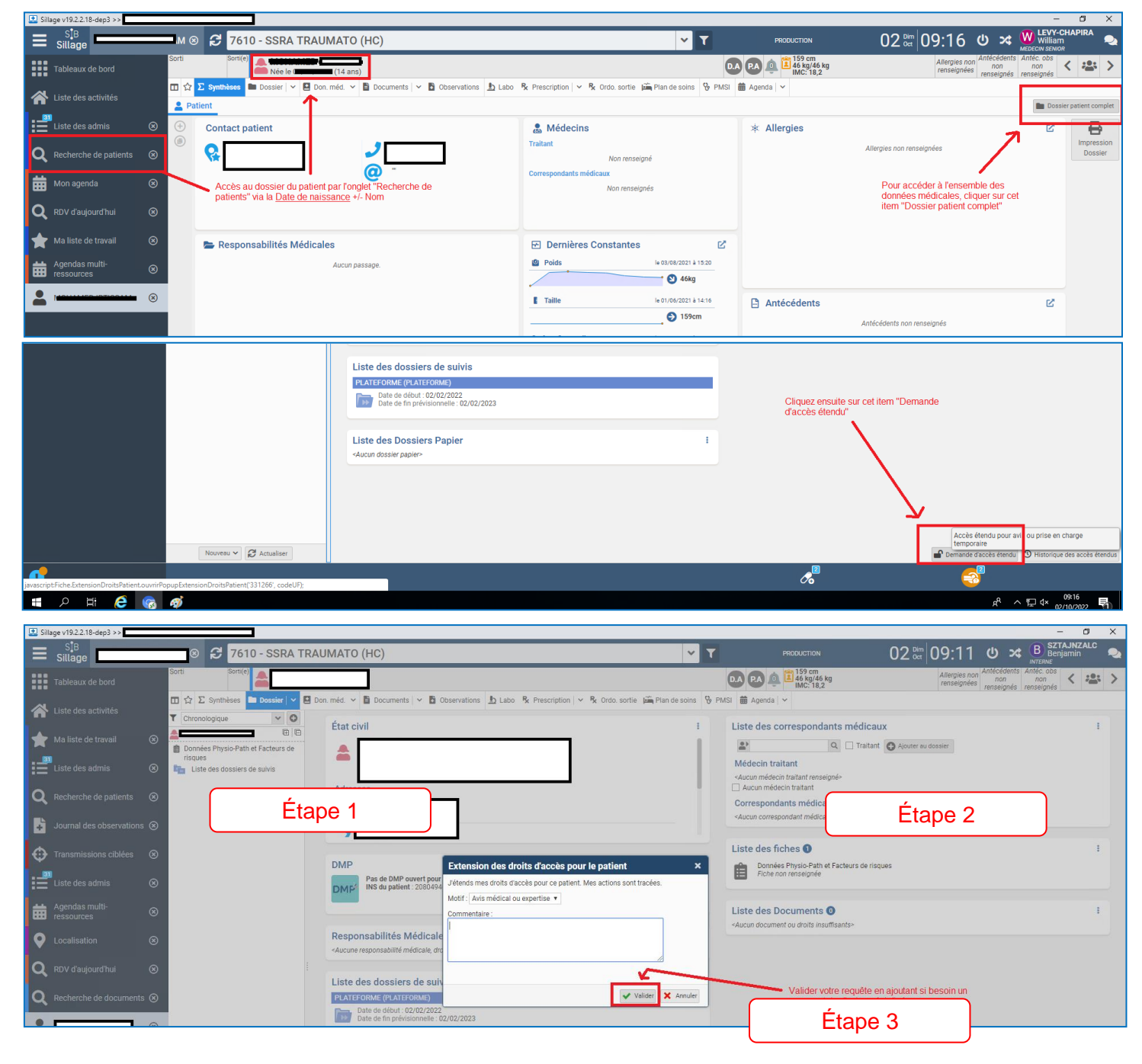